## ¿Cómo puedo verificar que Windows Service Pack 2 está instalado en el ordenador?

Puedes verificar que Windows Service Pack 2 está instalado en el ordenador haciendo clic en **Inicio/Configuración/Panel de control/Sistema**:

| priétés systè           | me       |                                                                  |                                                                 | <u>[</u> 2         |
|-------------------------|----------|------------------------------------------------------------------|-----------------------------------------------------------------|--------------------|
| Restauration du système |          | Mises à jour automatiques Uti                                    |                                                                 | isation à distance |
| Général                 | Nom      | de l'ordinateur                                                  | Matériel                                                        | Avancé             |
|                         | <b>.</b> | Système :<br>Micro:<br>Profes<br>Versio<br>Servio<br>Utilisateur | oft Windows XP<br>sionnel<br>n 2002<br>e Pack 2<br>enregistré : |                    |
|                         |          | Ordinateu<br>AMD .<br>1.73 C                                     | ∵:<br>Athlon(tm) XP 2100+<br>IHz, 256 Mo de RAM                 | 1                  |
|                         |          |                                                                  |                                                                 |                    |

<u>Si Service Pack 2 no está instalado, puedes descargar la última versión de la página web de Microsoft en la dirección siguiente:</u>

http://www.microsoft.com/downloads/details.aspx?familyid=049C9DBE-3B8E-4F30-8245-9E368D3CDB5A&displaylang=en